# テーブルの横列・縦列をハイライト

テーブルのデータを見やすくするために、横列・縦列を交互にハイライト表示にします。

| #  | Month | Andhra | TN    | #  | Month | Andhra | TN    |
|----|-------|--------|-------|----|-------|--------|-------|
| 1  | Jan07 | 1,000  | 1,000 | 1  | Jan07 | 1,000  | 1,000 |
| 2  | Feb07 | 1,000  | 1,000 | 2  | Feb07 | 1,000  | 1,000 |
| 3  | Mar07 | 1,000  | 1,000 | 3  | Mar07 | 1,000  | 1,000 |
| 4  | Apr07 | 1,000  | 1,000 | 4  | Apr07 | 1,000  | 1,000 |
| 5  | May07 | 1,000  | 1,000 | 5  | May07 | 1,000  | 1,000 |
| 6  | Jun07 | 1,000  | 1,000 | 6  | Jun07 | 1,000  | 1,000 |
| 7  | Jul07 | 1,000  | 1,000 | 7  | Jul07 | 1,000  | 1,000 |
| 8  | Aug07 | 1,000  | 1,000 | 8  | Aug07 | 1,000  | 1,000 |
| 9  | Sep07 | 1,000  | 1,000 | 9  | Sep07 | 1,000  | 1,000 |
| 10 | Oct07 | 1,000  | 1,000 | 10 | Oct07 | 1,000  | 1,000 |

- 1. ハイライトにするテーブル全体を選択します。
- 2. メニューより、[書式] [条件付き書式]を選択。
- 3. 「数式」を選択し、「=MOD(ROW(),2)=0」を入力します。 書式に「黄色いパターン」を選択し、「OK」ボタンをクリック。
- 4. これで、横列に交互に黄色のパターンで、ハイライトされます。
- 5. 縦列の場合は、「=MOD(COLUMN(),2)=1」を記述します。

#### 条件付き書式を使用したガントチャート

プロジェクトのスケジュールなどのガントチャートを条件付き書式を使用して作成します。

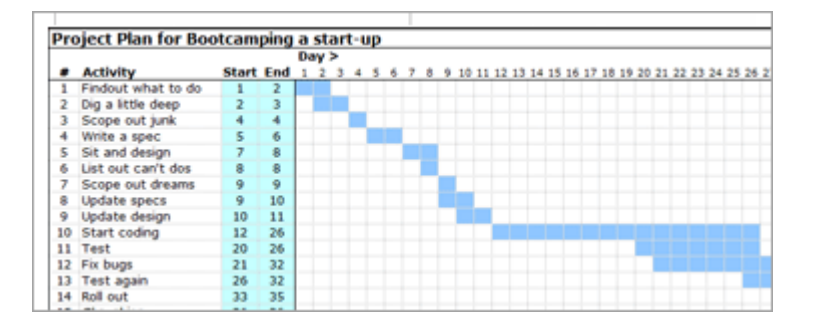

- 1. 上記の画像のようなテーブルを作成し、「開始日(Start)」「終了日(End)」「日付(Day)」の欄を 設けます。
- 2. 開始日と終了日を入力したら、自動で日付がハイライトするように設定します。
- 3. 日付のセルを選択します。
- 4. セルのデータに、「=IF(AND(F\$8>=\$D9, F\$8<=\$E9),"1","")」を入力します。 ※D9, E9は開始日と終了日のセル。
- 5. 次に、メニューより、[書式] [条件付き書式] を選択。
- 6. 「セルの値が」「次の値に等しい」を選択し、「="1"」を入力します。 書式に「水色のパターン」を選択し、「OK」ボタンをクリック。
- 7. これで、開始日・終了日を入力すると、自動で日付に紐付きます。

#### セル内に配置する棒グラフ

「|」記号を使用して、セル内に棒グラフのように配置します。

| Web traffic details for Chandoo.org/wp [PHD] Jar |          |       |  |  |  |  |
|--------------------------------------------------|----------|-------|--|--|--|--|
| Date                                             | # Visits | Graph |  |  |  |  |
| 7-Jan 08                                         | 154      |       |  |  |  |  |
| 8-Jan 08                                         | 168      |       |  |  |  |  |
| 9-Jan 08                                         | 151      |       |  |  |  |  |
| 10-Jan 08                                        | 171      |       |  |  |  |  |
| 11-Jan 08                                        | 192      |       |  |  |  |  |
| 12-Jan 08                                        | 139      |       |  |  |  |  |

- 1. 棒グラフを配置するセルを選択します。
- 2. セルのデータに、「=REPT("|",C9/5)」を入力します。
  ※C9は数字のセル、「」」は棒グラフの元。
- 3. 上記のように平均値以上を赤くするには、棒グラフのセルを選択します。
- 4. メニューより、[書式] [条件付き書式]を選択。
- 「数式」を選択し、「=(\$C14>AVERAGE(\$C\$8:\$C\$67))」を入力します。
  書式にフォントの色「赤」を選択し、「OK」ボタンをクリック。
  \*AVERAGEを使用。
- 6. これで、セル内に棒グラフが記述されます。

### ミスやエラー・データ欠落などのハイライト表示

ミスやエラー・データの欠落などの箇所をハイライト表示にします。

| X         | Y     | X by Y         |
|-----------|-------|----------------|
| 12        | 13    | 0.92308        |
| 82        | 10    | 8.2            |
| 6         | 89    | 0.06742        |
| 121       | 0     | #DIV/0!        |
| 0         | 83    | 0              |
| web       | 2.0   | <b>#VALUE!</b> |
| does this | work? | <b>#VALUE!</b> |

- 1. ミスやエラーの対象となるセルを選択します。
- 2. メニューより、[書式] [条件付き書式] を選択。
- 3.「数式」を選択し、「=ISERROR()」を入力します。
  書式に、「黄色いパターン」を選択し、「OK」ボタンをクリック。
- 4. エラーのセルを黄色にします。
- 5. また、データの欠落を調べるために、同様の方法で「countif()」を使用します。

# 直感的に把握できるデータテーブル

データの増減を直感的に把握できるようにします。

| Sales of ACME Widgets - Dashboard |               |       |        |       |       |  |  |  |
|-----------------------------------|---------------|-------|--------|-------|-------|--|--|--|
|                                   | Monthly sales |       |        |       |       |  |  |  |
| Month                             | AP            | TN    | K'taka | Goa   | ROI   |  |  |  |
| Jan-07                            | 566           | 792   | 471    | 939   | 951   |  |  |  |
| Feb-07                            | 549 🔻         | 627 🔻 | 37 🔻   | 747 🔻 | 990 🔺 |  |  |  |
| Mar-07                            | 246 🔻         | 288 🔻 | 299 🔺  | 220 🔻 | 885 🔻 |  |  |  |
| Apr-07                            | 499 🔺         | 940 🔺 | 608 🔺  | 638 🔺 | 947 🔺 |  |  |  |
| May-07                            | 247 🔻         | 702 🔻 | 977 🔺  | 181 🔻 | 602 🔻 |  |  |  |
|                                   |               |       |        |       |       |  |  |  |

- 1. 新しいテーブルにデータをコピーします。
- データ部分を空にして、「=ROUND(C10,0) & " " & IF(C9<C10," ▲ ", IF (C9=C10,"●"," ▼"))」を入れます。</li>
  ※C10は元のデータ、C9は比較するデータ、●▲▼は上げ下げ。
- 3. 次に、条件付き書式で、データのフォントの色を赤・青・緑にします。
- 4. メニューより、[書式] [条件付き書式] を選択。
- 5. 「数式」を選択し、「=C9C10」は「赤」を選択します。
- 6. これで、直感的に把握できるデータになります。